# 「マイページ」ご利用の手引き

マイページは、中海テレビ放送のご契約者様専用サイトです。 ご契約内容や請求情報のご確認、各種サービスの追加・変更などをお申込み頂けます。

2023年10月1日発行第5版

# もくじ

| マイページにログインする・・・・・・・・・・・・・・・・・2-6    |
|-------------------------------------|
| お支払い料金照会・・・・・ 7-8                   |
| 適格請求書照会・・・・・ 9-10                   |
| 契約コース照会・・・・・ 11-12                  |
| 契約内容確認・・・・・ 13                      |
| コース変更・・・・・ 14                       |
| オプション追加・・・・・・・・・・・・・・・・・・・・・・ 15-16 |
| お客様基本情報照会・・・・・・・・・・・・・・・・・ 17-21    |
| 支払手段変更(クレジットカード登録)・・・・・・・ 22-24     |
| お知らせ・・・・・・・・・・・・・・・・・・・・・・ 25       |
| パスワード変更・・・・・ 26-27                  |
| お問い合わせ・・・・・ 28-29                   |
| 電気利用情報照会······ 30-31                |
| NET動画お申込み・・・・・ 32-33                |
| MVNOマイページ・・・・・ 34-35                |
| 中海テレビ放送 ホームページ・・・・・・・・・・・・・・・・・・36  |

\_\_\_\_\_

▶ ブラウザを起動して中海テレビのホームページを表示し、「マイページ」の部分をクリックします。

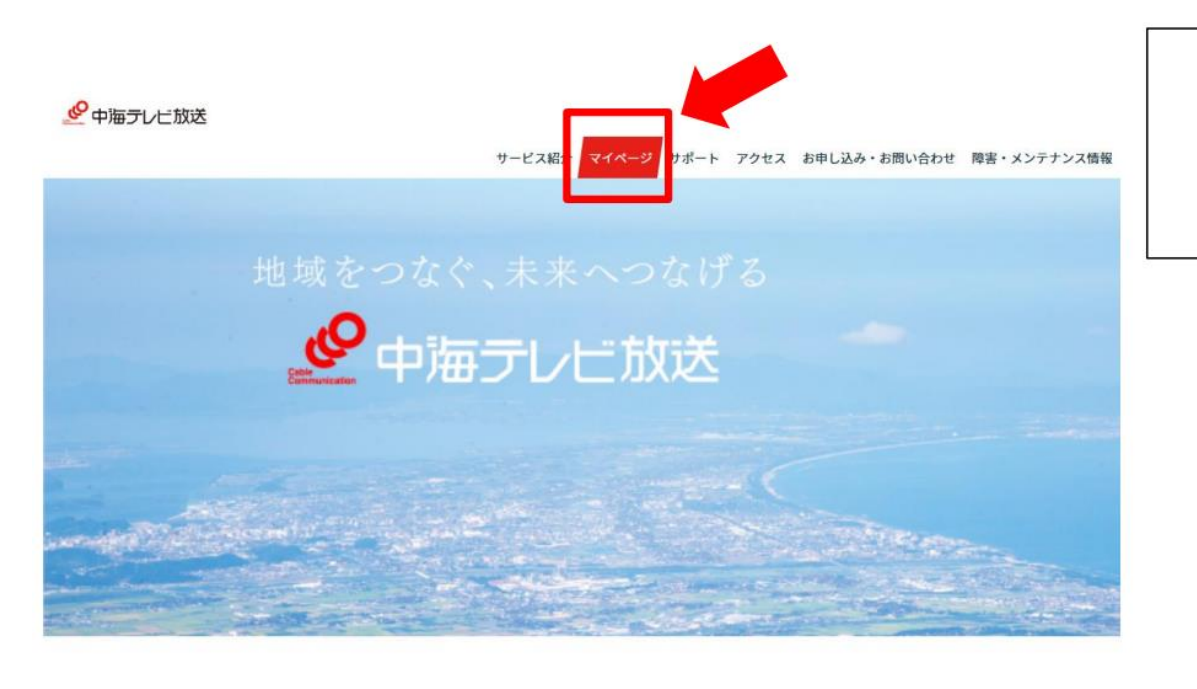

中海テレビ放送のホームページURL

https://www.chukai.co.jp

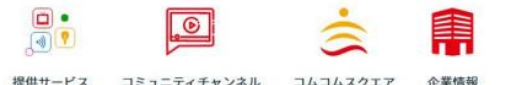

- ブラウザを起動して中海テレビのホームページを表示します。
- ▶ 「ご契約中の方」→「マイページ」→「ログイン」をタップします。

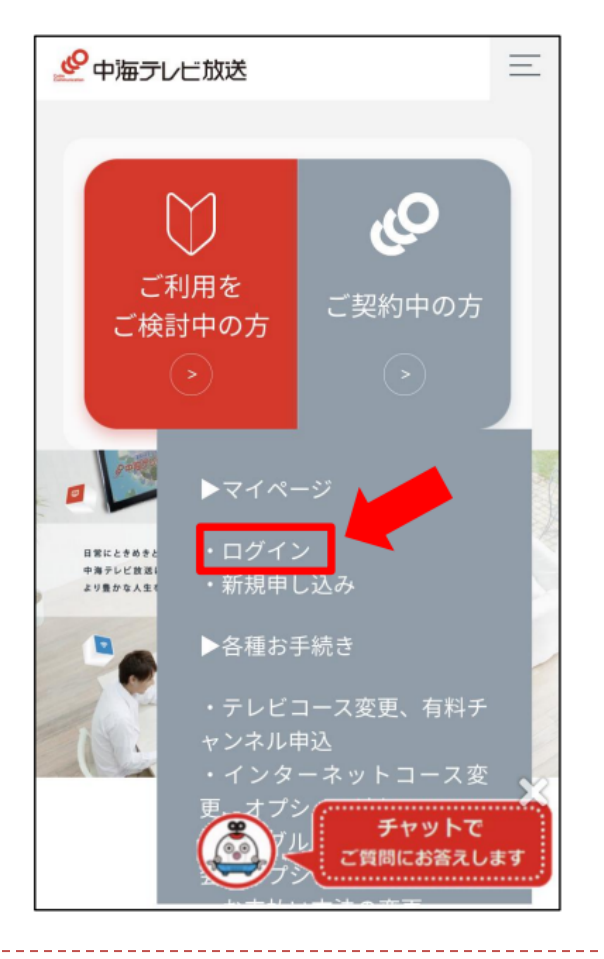

中海テレビ放送のホームページURL

https://www.chukai.co.jp

※スマホなどの携帯端末からもログイン可能です

マイページのTOP画面です。
 画面右のログインを押してください。

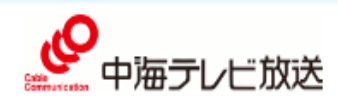

中海テレビ放送 マイページ

ご契約内容の確認、コース変更・請求明細などをご確認いただけます。ネット動画(Netflix・Hulu・DAZN)のお申込みも、こちらからお手続きください。

| ログインはこちら |      |   |
|----------|------|---|
|          | ログイン | • |
|          |      |   |

Copyright 2020 株式会社中海テレビ放送 All rights reserved

▶ マイページのログイン画面です。ログインID・パスワードを入力し、ログインを押してください。

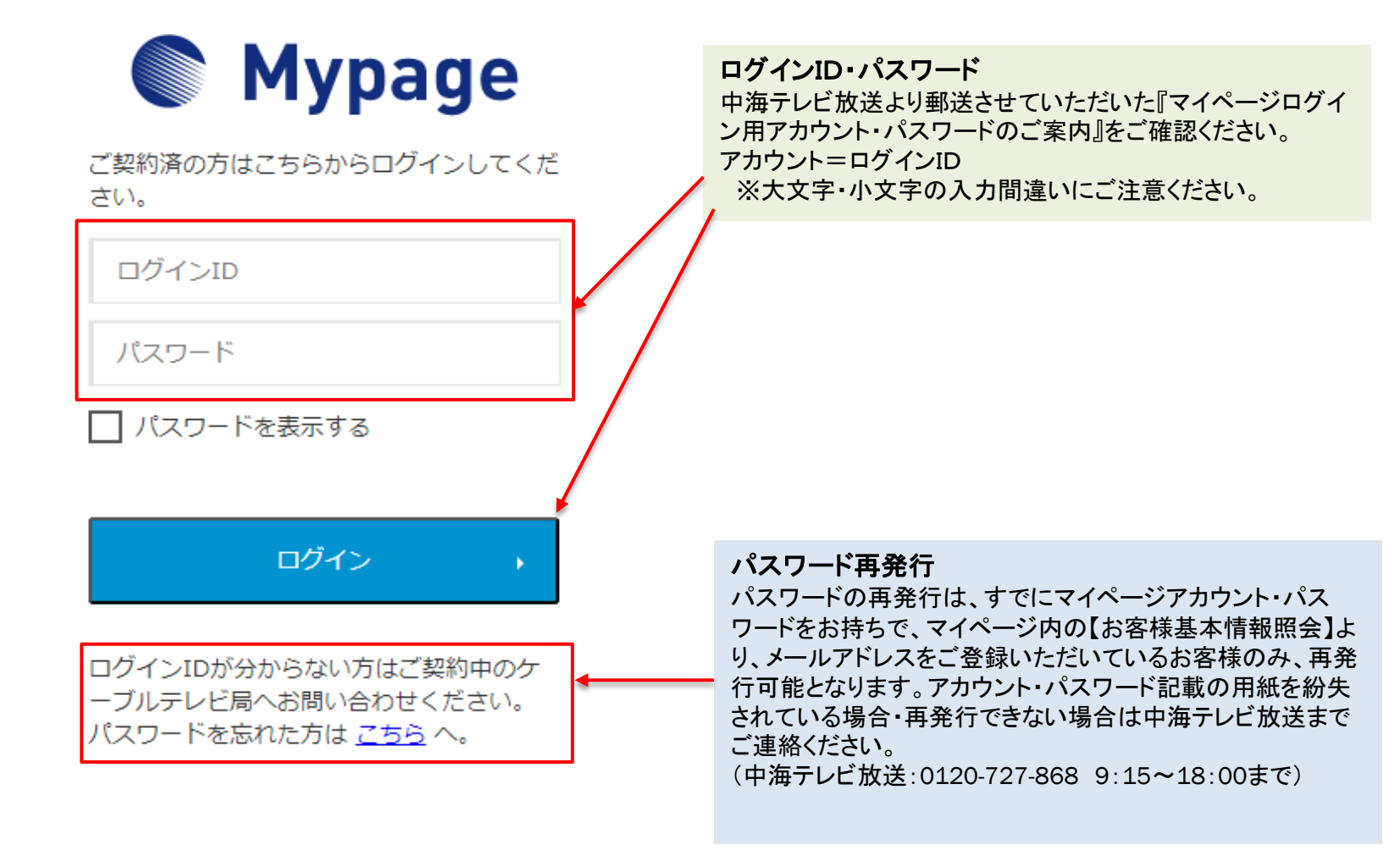

▶ 以下の画面が表示されたらログイン完了です。

| <b>の</b> 中海テレビ放送                    |                                           | 中海テレビ放送 マイページ          |      |
|-------------------------------------|-------------------------------------------|------------------------|------|
|                                     | マイページTOP                                  | D 🖸                    | グアウト |
| お支払い料金照会                            | ふ お支払い料金照会                                | ▲ 適格請求書照会              |      |
| 適格請求書照会                             | スパー<br>ご請求金額をご確認頂けます                      |                        |      |
| 契約コース照会                             |                                           |                        |      |
| お客様基本情報照会                           | 契約コース照会                                   | お客様基本情報照会              |      |
| お知らせ                                | 現在ご利用中のサービスをご確認頂けます                       | お客様の登録情報をご確認頂けます       |      |
| パスワード変更                             | ▶ お知らせ                                    | パスワード変更                |      |
| お問い合わせ                              | お知らせをご覧頂けます                               | マイページのパスワード変更を行います     |      |
| 電気利用情報照会                            |                                           |                        |      |
| N E T 動画お申込み(Netflix・<br>Hulu・DAZN) | お問い合わせ<br>サービスについてのお問い合わせはこちらをご<br>利用ください | 電気利用情報照会               |      |
| MVN0マイページ                           |                                           |                        |      |
| 中海テレビ放送 H P トップ<br>ページ              | NET動画お申込み(Netflix・Hulu・<br>DAZN)          |                        |      |
| 中海テレビ放送 H P サービス<br>一覧              | 2                                         | 2                      |      |
|                                     | ーーー<br>中海テレビ放送HP トップページ                   | ーー<br>中海テレビ放送HP サービス一覧 |      |

#### お支払料金照会

▶ 以下二つのボタン どちらからでも請求金額の確認ができます。

| <b>。</b><br>中海テレビ放送                 |                                                  | 中海テレビ放送 マイページ      |
|-------------------------------------|--------------------------------------------------|--------------------|
|                                     | マイページTOP                                         | 6 🗆                |
| お支払い料金照会                            | 入 お支払い料金服会                                       | 海格詰求書照会            |
| <b>適格請求書照会</b>                      | ご請求金額をご確認頂けます                                    |                    |
| 契約コース照会                             |                                                  |                    |
| お客様基本情報照会                           | 契約コース照会                                          | お客様基本情報照会          |
| お知らせ                                | 現在ご利用中のサービスをご確認頂けます                              | お客様の登録情報をご確認頂けます   |
| パスワード変更                             | よ知らせ                                             | 入 パスワード変更          |
| お問い合わせ                              | お知らせをご覧頂けます                                      | マイページのパスワード変更を行います |
| 電気利用情報照会                            |                                                  |                    |
| N E T 動画お申込み(Netflix・<br>Hulu・DAZN) | <b>お問い合わせ</b><br>サービスについてのお問い合わせはこちらをご<br>利用ください | 電気利用情報照会           |
| MVN0マイページ                           |                                                  |                    |
| 中海テレビ放送 H P トップ<br>ページ              | NET動画お申込み(Netflix・Hulu・<br>DAZN)                 | MVNOZTK-Ÿ          |
| 中海テレビ放送HP サービス                      |                                                  |                    |
| 24                                  | 中海テレビ放送HP トップページ                                 | ↓ 中海テレビ放送HP サービス一覧 |

#### お支払料金照会

最大24ヵ月前までの月毎の請求金額の確認ができます。
 ※請求書ボタンより請求明細の発行が可能です。

| ● 中海テレビ放送              |                           | 中海テレビ放送 マイページ |
|------------------------|---------------------------|---------------|
| お支払い料金照会               | <u>マイページTOP</u> >>お支払料金照会 |               |
| 遊格請求書照会                | お支払料金照会                   |               |
| 契約コース照会                | ご利用料金を確認いただけます            |               |
| お客様基本情報照会              |                           | ۲             |
| お知らせ                   | 2020年 02月 ご利用請求明細         |               |
| パスワード変更                | 料金内訳                      | お支払金額<br>(円)  |
| お問い合わせ                 | スマートテレビ                   | 1,100         |
|                        | スマートテレビ                   | 1,100         |
| 审场利用情報照会               | デジタルデラックス (TV)            | 4,620         |
| N E T 動画お申込み (Netflix・ | デジタルデラックス (TV)            | 4,620         |
| Hulu · DAZN)           | デジタルデラックス (TV)            | 4,620         |
| MVNOZZ                 | デジタルデラックス (TV)            | 4,620         |
| MVNOQ1X-9              | デジタルデラックス (TV)            | 4,620         |
| 中海テレビ放送HP トップ          | デジタルデラックス (TV)            | 4,620         |
| ページ                    | デジタルデラックス (TV)            | 4,620         |
| 市海ニレビ物業ロロ サービス         | ひかりギガMAX(インターネット)         | 6,820         |
|                        | ひかりギガMAX(インターネット)         | 6,820         |
|                        | デジ録 (TV)                  | 990           |

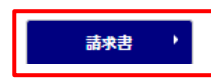

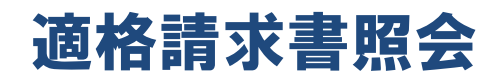

- ▶ 【適格請求書照会】を押してください。
- ▶ 対象月の「ダウンロード」ボタンを押してください。

| 。 中海テレビ放送                           |              |            |       |      | 中海テレビ放送 マイページ |
|-------------------------------------|--------------|------------|-------|------|---------------|
| お支払い料金照会                            | マイページTOP     | >>適格請求書    | 照会    |      |               |
| 適格請求書照会                             | 適格請求         | 書照会        |       |      |               |
| 契約コース照会                             | 書類分類 す       | べて         |       |      | v             |
| お客様基本情報照会                           | 発行先す。        | <i>~</i> т |       |      | ~             |
| お知らせ                                |              |            |       |      | 再表示           |
| パスワード変更                             | 更新日          | 書類分類       | ファイル名 | サイズ  |               |
| お問い合わせ                              | 2023/11/01   | インボイス      |       | 325K | ダウンロード        |
| 電気利用情報照会                            | 2020, 11, 01 | 12/01/2    | .pdf  | 0201 |               |
| N E T 動画お申込み(Netflix・<br>Hulu・DAZN) |              |            |       |      |               |
| MVN0マイページ                           |              |            |       |      |               |
| <b>中海テレビ放送HP</b> トップペ<br>ージ         |              |            |       |      |               |
| 中海テレビ放送 H P サービス<br>一覧              |              |            |       |      |               |

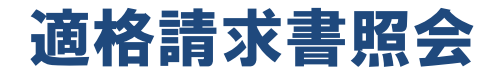

▶ ダウンロードした対象月の適格請求書が確認できます。

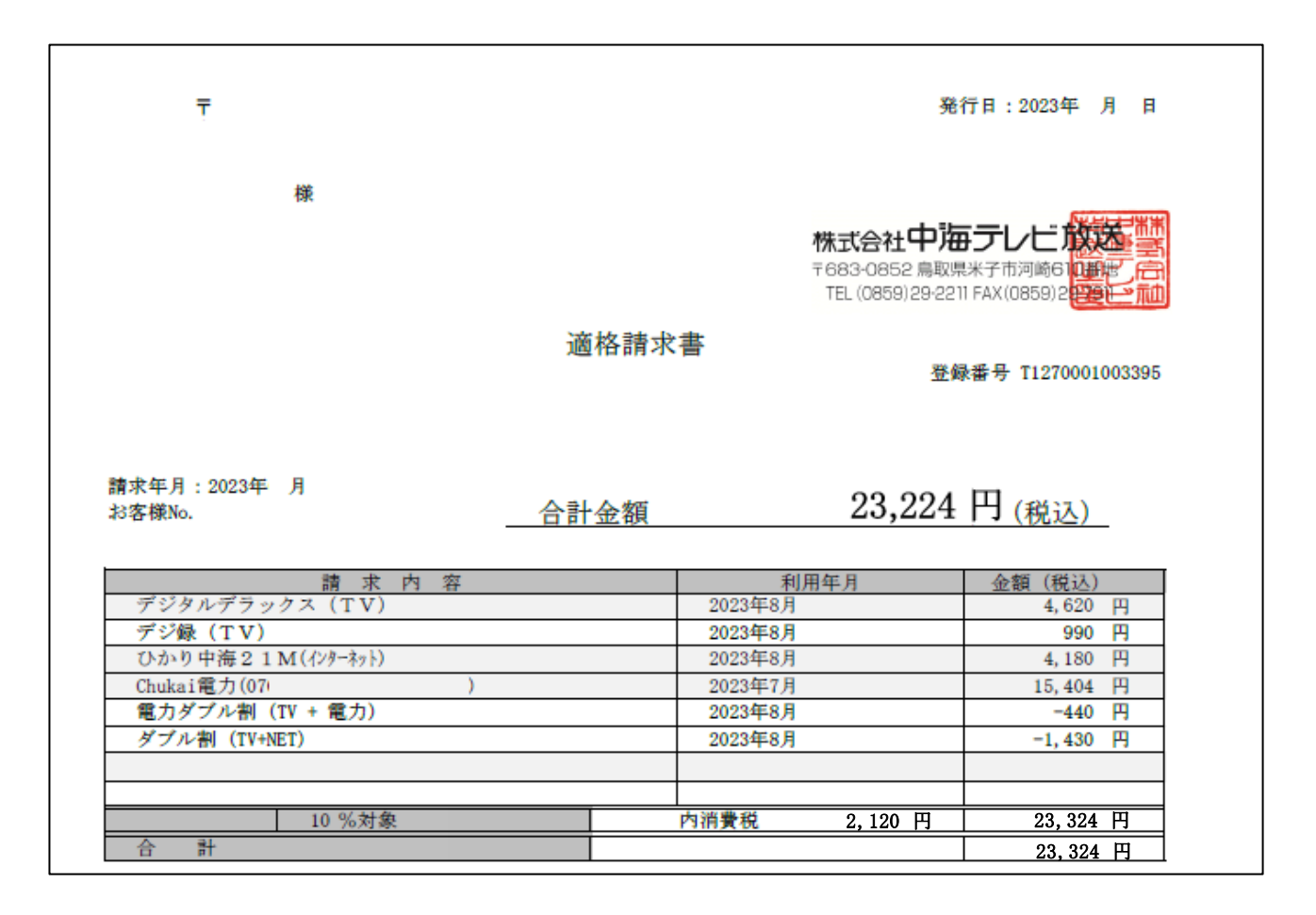

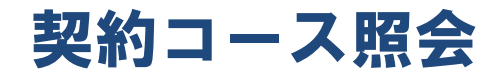

現在ご利用中のサービスが確認できます。
 ※テレビのコース変更・オプション追加はこの画面でもお手続き可能です。

| お支払い料金昭会                            | ₹7ぺ-ジTOP                                                                  |                    |  |
|-------------------------------------|---------------------------------------------------------------------------|--------------------|--|
| 適格請求 <b>書</b> 照会                    | お支払い料金照会<br>ご請求金額をご確認頂けます                                                 | 適格請求書照会            |  |
| 契約コース照会                             |                                                                           |                    |  |
| お客様基本情報照会                           | 契約コース 照会                                                                  | お客様基本情報照会          |  |
| お知らせ                                | 現在ご利用中のサービスをご確認頂けます                                                       | お客様の登録情報をご確認頂けます   |  |
| パスワード変更                             | / お知らせ                                                                    | 入 パスワード変更          |  |
| お問い合わせ                              | お知らせをご覧頂けます                                                               | マイベージのパスワード変更を行います |  |
| 電気利用情報照会                            |                                                                           |                    |  |
| N E T 動画お申込み(Netflix・<br>Hulu・DAZN) | <ul> <li>お問い合わせ</li> <li>サービスについてのお問い合わせはこちらをご</li> <li>利用ください</li> </ul> | 電気利用情報照会           |  |
| MVN0マイページ                           |                                                                           |                    |  |
| 中海テレビ放送 H P トップ<br>ページ              | NET動画お申込み(Netflix・Hulu・<br>DAZN)                                          | MVNO71ページ          |  |
| 中海テレビ放送 HP サービス<br>一覧               |                                                                           | 2                  |  |
|                                     | 中海テレビ放送HP トップページ                                                          | 中海テレビ放送ΗΡ サービス一覧   |  |

#### 契約コース照会

現在ご利用中のサービスの確認ができます。 ※テレビのコース変更・オプション追加はこちらの画面から行うことが可能です。

| <b>シート</b> 中海テレビ放送 |                        |                                            |                      | 中海テレビ放送 マイページ                            |
|--------------------|------------------------|--------------------------------------------|----------------------|------------------------------------------|
| お支払い料金照会           | <u>マイページTC</u><br>契約コー | <u>DP</u> >>契約コース照会<br>一 <b>ス 照会</b>       |                      |                                          |
| 遼格請求書照会            | ご契約いただ                 | いている内容の確認・コース変更が可能で<br>はわている性調ではずざいません。実際の | す。※現在お客様<br>建プの額を知られ | に適用されている値引・割引はこちら                        |
| 契約コース照会            | 認ください。                 | ,されている状態ではこさいません。天際の                       | 萌水玉観を知り/こ            | 「「「「「「」」」、「「「」」、「「」」、「「」」、「「」」、「「」、「」、「」 |
| お客様基本情報照会          | 現在ご契約の                 | ג-בנ                                       |                      |                                          |
|                    | 状態                     | サービス名                                      | 請求金額                 | 設置場所                                     |
|                    | 契約中                    | <u>デジタルデラックス(TV)</u>                       | 2,530                | モニター2                                    |
|                    | 契約中                    | <u>デジタルデラックス(TV)</u>                       | 2,530                | カウンター内                                   |
|                    |                        | (                                          |                      |                                          |

コース変更・オプション追加

コース変更・オプション追加する該当サービスをクリックしてください。 ※設置場所をご確認いただき、変更する対象が間違いないかご確認下さい。

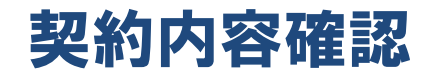

テレビのコース変更やオプション追加をご希望の場合、以下の画面から選択することができます。 ※コース変更は基本的に翌月1日のコース変更となります。テレビのオプション解約や即時コース変更、 その他サービスのオプション・コース変更をご希望の場合は、お手数ですが、中海テレビ放送までご 連絡ください。0120-727-868(9:15~18:00)

| <b>必</b> 中海テレビ放送        |                                           |                                 | 中海テレビ放送 マイページ  |
|-------------------------|-------------------------------------------|---------------------------------|----------------|
| お支払い料金照会                | <u>マイページTOP</u> >> <u>契約コース照</u>          | <u>会</u> >>契約コース詳細              | ■ ログアウト        |
| <b>適格請求</b> 書照会         | 契約内容確認                                    |                                 |                |
| 契約コース照会                 | コース変更は基本的に翌月の1日<br>(0120-727-868)※18:00まて | から適用されます。即時をご希望の場合中海5<br>-<br>- | Fレビ放送までご連絡ください |
| お客様基本情報照会               | 契約コース詳細                                   |                                 |                |
| お知らせ                    | 状態                                        | 契約中                             |                |
| パスワード変更                 | サービス名                                     | デジタルデラックス (TV)                  | コース変更・         |
| お問い合わせ                  | 請求金額                                      | 2,530                           |                |
| 電気利用情報照会                | 支払手段                                      | 振込                              |                |
| N E T 動画お申込み (Netflix・  | 設置場所                                      | モニター 2                          |                |
| HUIU・DAZN)<br>MVNOマイページ | オプション                                     |                                 | オプション追加・       |
| 中海テレビ放送 H P トップ<br>ページ  |                                           |                                 |                |
| 中海テレビ放送HP サービス<br>一覧    | ・ 戻る                                      |                                 |                |

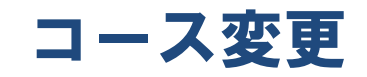

・ 翌月から視聴希望のコースをご選択ください。特定商取引に基づく表記に同意のうえで、 マイページのパスワードを再度入力いただき、『契約する』を押していただくと、翌月から希望のコース へ変更となります。

| ● 中海テレビ放送                           |                                                             | 中海テレビ放送 マイページ |
|-------------------------------------|-------------------------------------------------------------|---------------|
| お支払い料金照会                            | <u>マイページTOP</u> >> <u>契約コース照会</u> >> <u>契約コース詳細</u> >>コース変更 |               |
| 適格請求書照会                             | 契約するコースを選択してください                                            |               |
| 契約コース照会                             | <b>契約中コース</b> デジタルデラックス(TV)                                 |               |
| お客様基本情報照会                           | ג-ב                                                         | 月額            |
| お知らせ                                | ◎ デジタルペーシック(TV)                                             | 4,180円        |
| パスワード変更                             | <ul> <li>● デジタルミニコース (TV)</li> </ul>                        | 2,530円        |
| お問い合わせ                              | 特定商取引に基づく表記                                                 |               |
| 電気利用情報照会                            | ■上記内容に同意します<br>確認のために、パスワードを入力してください。                       |               |
| N E T 動画お申込み(Netflix・<br>Hulu・DAZN) | マイページ認証パスワード                                                |               |
| MVN0マイページ                           | * キャンセル                                                     | 契約する ・        |
| 中海テレビ放送 HP トップ<br>ページ               |                                                             |               |
| 中海テレビ放送 HP サービス<br>一覧               |                                                             |               |

# オプション追加

現在ご契約いただいているテレビのコースにオプションを追加できます。 オプションは翌月1日からの追加・もしくは即時の追加をご選択いただけます。オプションの停止をご希望の場合は中海テレビ放送までご連絡ください。

| 中海テレビ放送                             |                                   | 中海テレビ放送                                     | マイページ |
|-------------------------------------|-----------------------------------|---------------------------------------------|-------|
| お支払い料金照会                            | <u>マイページTOP</u> >>契約コ             | <u>→ ス照会</u> > > 契約コース詳細                    | ログアウト |
| <b>魔格請求書照会</b>                      | 契約内容確認                            |                                             |       |
| 契約コース照会                             | コース変更は基本的に翌月<br>(0120-727-868)※18 | の1日から適用されます。即時をご希望の場合中海テレビ放送までご連絡<br>: 00まで | ください  |
| B客樣基本情報照会                           | 契約コース詳細                           |                                             |       |
| ら知らせ                                | 状態                                | 契約中                                         |       |
| パスワード変更                             | サービス名                             | デジタルデラックス (TV)                              | 绠 )   |
| お問い合わせ                              | 請求金額                              | 2.530                                       |       |
| 電気利用情報照会                            | 支払手段                              | 振込                                          |       |
| N E T 動画お申込み(Netflix・<br>Hulu・DAZN) | 設置場所                              | モニター 2                                      |       |
| MVNOマイページ                           | オプション                             | オプション                                       | /追加 / |
| 中海テレビ放送 H P トップ<br>ページ              |                                   |                                             |       |
| 中海テレビ放送HP サービス<br>一覧                | 1 戻る                              |                                             |       |

# オプション追加

追加するオプションを選択します。【本日から契約】、【来月から契約】のどちらかを選択して下さい。 ※本日から契約をご選択いただいた場合、当月分より追加の料金が発生します。(翌月請求) 日割り計算はできませんので、ご注意ください。

| <b>シ</b> 中海テレビ放送      |                          | ŧ                                    | 『海テレビ放送 マイページ |  |  |  |
|-----------------------|--------------------------|--------------------------------------|---------------|--|--|--|
| お支払い料金服会              | <u>マイページTOP</u> >>契約コース照 | <u>舎</u> >> <u>契約コース詳細</u> >>オプション追加 | <u> </u>      |  |  |  |
| 邊格請求書願会               | 追加するオプション                | 追加するオプションを選択してください                   |               |  |  |  |
| 契約コース服会               | 基本コース                    | デジタルデラックス (TV)                       |               |  |  |  |
| お客様基本情報版会             | オプション                    | 月額                                   | ご利用状況         |  |  |  |
| お知らせ                  | ■ V ☆パラダイス               | 770                                  |               |  |  |  |
| パスワード変更               | 重映チャンネル                  | 1,650                                |               |  |  |  |
| お問い合わせ                | □ 衛星劇場/D                 | 2,200                                |               |  |  |  |
| 電気利用情報服会              | ■ 釣りビジョン                 | 1,320                                |               |  |  |  |
| N E T動画お申込み (Netflix・ | ■ フジテレビ                  | 1,100                                |               |  |  |  |
| Hulu · DAZN)          | ■ グリーン/D                 | 1,320                                |               |  |  |  |
| MVNOZYN-S             | ■ アダルトセット                | 3,300                                |               |  |  |  |
| 中海テレビ放送HP トップ<br>ページ  | ■ プレイボーイ                 | 2,750                                |               |  |  |  |
| 市海ニレビ放送日内 サービフ        | ■ レッドチェリー                | 2,750                                |               |  |  |  |
|                       | レインボーチャンネル               | 2,530                                |               |  |  |  |
|                       | J SPORTS 4               | 1,430                                |               |  |  |  |

契約をご希望される場合、特定商取引に基づく表記に同意の上 マイページパスワードを入力し、契約するを押してください。

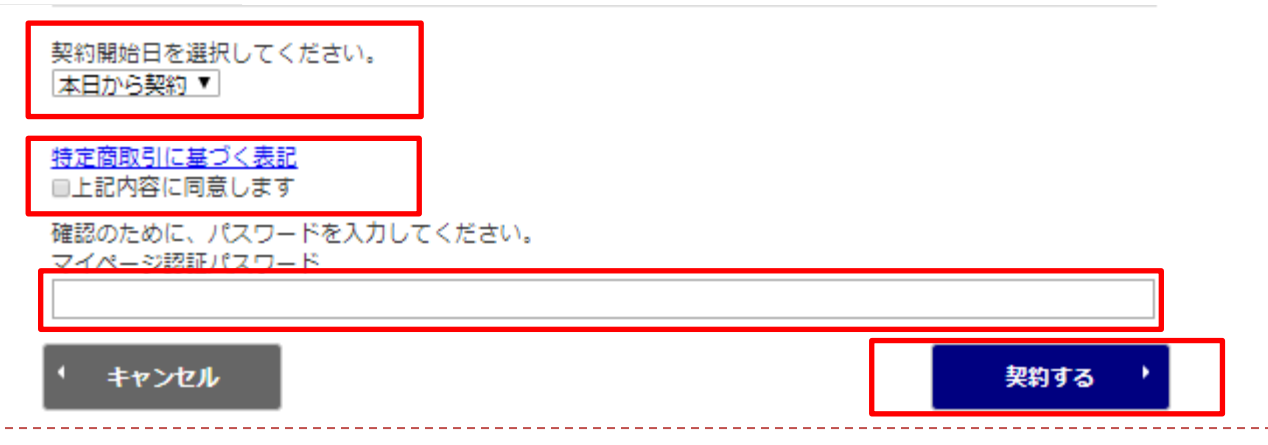

#### お客様基本情報照会

▶ お客様の登録情報が確認できます。

※こちらからメールアドレスをご登録いただくと、今後ご自身でマイページのパスワードが発行可能です。

| お支払い料金窯会       シース 二       シース 二       シース コ       シース コ | <b>シ</b> 中海テレビ放送                    |                                                  | 中海テレビ放送 マイページ      |
|----------------------------------------------------------------------------------------------------|-------------------------------------|--------------------------------------------------|--------------------|
| お支払い料金照会       ※格請求書照会       ※店菜店菜       ※協請求書照会         変約コース照会       ご講求金額をご確認頂けます           お客様基本情報照会       ※第コース原会           が寄信       現在ご利用中のサービスをご確認頂けます           パスワード変更             方間い合わせ             花気利用情報照会             水目の台をご覧頂けます             な知らせをご覧頂けます             な知らせをご覧頂けます             小日 の クイページ              小日 の クイページ              小市 アレビ放送日 P トップ<br>ページ               ホード イージ                                                                                                    |                                     | マイページTOP                                         | 0                  |
| 遊格請求書照会       ご 部先金額をご確認頂けます       ご 部先金額をご確認頂けます         契約コース原会                                                                                                    | お支払い料金照会                            | 大支払い料金照会                                         | ▲<br>協格吉或主昭会       |
| 契約コース照会          広客様基本情報照会       現在ご利用中のサービスをご確認頂けます         方知らせ       現在ご利用中のサービスをご確認頂けます         パスワード変更       現在ご利用中のサービスをご確認頂けます         方間い合わせ       新知らせ         支間い合わせ       新知らせ         市気利用情報照会       新聞い合わせ         N E T動画お申込み (Netflix・<br>Hulu・DAZN)       新聞い合わせ         MVN Oマイページ       新聞い合わせ         中海テレビ放送H P トップ<br>ページ       トップ         中海テレビ放送H P トップ       トップ         レビーン       NE T動画お申込み (Netflix・Hulu・<br>DAZN)                                                                                                    | <b>適格請求書照会</b>                      | ご請求金額をご確認頂けます                                    | AETHIN' S' LIJIK A |
| お客様基本情報照会       次スワード変更       現在ご利用中のサービスをご確認頂けます       近常様基本情報照会         が問い合わせ       近からせ       「シード変更       ジ知らせるご覧頂けます       ジアパスワード変更         市気利用情報照会       「シージのパスワード変更を行います       「スワード変更を行います         NE T 動画お申込み (Netflix・<br>Hulu・DAZN)       ショ防い合わせ       ジェボロックのパスワード変更を行います         MVN Oマイページ       ジェボロックのパスワード変更を行います       「シービスについてのお問い合わせはごちらをご<br>利用ください         中海テレビ放送 H P トップ<br>ページ       トップ       レービス         中本 デレビ       トップ       トービス         中本 デレビ       トービス       トービス                                                                                                    | 契約コース隔会                             |                                                  |                    |
| お知らせ       現在ご利用中のサービスをご確認頂けます       お客様の登録情報をご確認頂けます         パスワード変更        シ知らせ       シガルらせ         お問い合わせ       シガルらせをご覧頂けます           電気利用情報照会       シガルらせをご覧頂けます           NE T 動画お申込み (Netflix・<br>Hulu・DAZN)       シボ 問い合わせ           MV N Oマイページ       シービスについてのお問い合わせはごちらをご<br>利用ください           中海テレビ放送 H P トップ<br>ページ       トップ            ウホニレビ放送 H P トップ       トップ            ウホービス                                                                                                    | お客様基本情報照会                           | 契約コース照会                                          | お客様基本情報照会          |
| パスワード変更       が知らせ         お問い合わせ       が知らせをご覧頂けます         電気利用情報照会       シ知らせをご覧頂けます         NET動画お申込み (Netflix・<br>Hulu・DAZN) <ul> <li>ハビング・ド変更を行います</li> <li>シービスについてのお問い合わせはごちらをご<br/>利用ください</li> <li>アービスについてのお問い合わせはごちらをご<br/>利用ください</li> <li>アービスについてのお問い合わせはごちらをご</li> <li>アービスについてのお問い合わせはごちらをご</li> <li>アービスについてのお問い合わせはごちらをご</li> <li>アービスについてのお問い合わせはごちらをご</li> <li>アービスについてのお問い合わせはごちらをご</li> <li>アービスについてのお問い合わせはごちらをご</li> <li>アービスについてのお問い合わせはごちらをご</li> <li>アービスについてのお問い合わせはごちらをご</li> </ul>                                                                                                    | お知らせ                                | 現在ご利用中のサービスをご確認頂けます                              | お客様の登録情報をご確認頂けます   |
| お問い合わせ       お知らせをご覧頂けます       マイページのパスワード変更を行います         電気利用情報照会       「「」」」」」」」」」」」」」」       マイページのパスワード変更を行います         NET動画お申込み (Netflix・<br>Hulu・DAZN)       「」」」」」」」」」」       市気利用情報照会         MVNOマイページ       「」」」」」」」」       「」」」」」」         中海テレビ放送H P トップ<br>ページ       トップ       「」」」」」」         中海テレビ放送H P トップ       NE T動画お申込み (Netflix・Hulu・<br>DAZN)       「」」」」                                                                                                    | パスワード変更                             | お知らせ                                             | ▲ パスワード変更          |
| 電気利用情報照会       NET動画お申込み (Netflix・<br>Hulu・DAZN)               かービスについてのお問い合わせはこちらをご<br>利用ください                                                                                                    | お問い合わせ                              | お知らせをご覧頂けます                                      | マイページのパスワード変更を行います |
| N E T動画お申込み (Netflix・<br>Hulu・DAZN)               からわせ             サービスについてのお問い合わせはこちらをご             利用ください                エ気利用情報照会          MVN Oマイページ                か海テレビ放送HP トップ               ア動画お申込み (Netflix・Hulu・<br>DAZN)               MVN Oマイページ                 か海テレビ放送HP トップ             ページ               N E T動画お申込み (Netflix・Hulu・<br>DAZN)               MVN Oマイページ                                                                                                    | 電気利用情報照会                            |                                                  |                    |
| MVNOマイページ         中海テレビ放送HP       トップ         ページ       NET動画お申込み (Netflix・Hulu・<br>DAZN)                                                                                                    | N E T 動画お申込み(Netflix・<br>Hulu・DAZN) | <b>お問い合わせ</b><br>サービスについてのお問い合わせはこちらをご<br>利用ください | 電気利用情報照会           |
| 中海テレビ放送HP     トップ       ページ     N E T動画お申込み (Netflix・Hulu・<br>DAZN)                                                                                                    | MVNOマイページ                           |                                                  | _                  |
|                                                                                                    | 中海テレビ放送HP トップ<br>ページ                | N E T 動画お申込み(Netflix・Hulu・<br>DAZN)              | MVNOZ1X-3          |
|                                                                                                    | 中海テレビ放送 HP サービス<br>一覧               |                                                  |                    |

#### お客様基本情報照会

ご契約時に登録いただいたお客様情報を確認できます。 アドレス変更ボタンから、お使いのメールアドレスを設定いただくと、マイページパスワードが変更可能になります。また、メール通知設定から通知設定を【受け取る】に変更いただくとマイページからのコース変更時などに、メールを受け取ることができます。

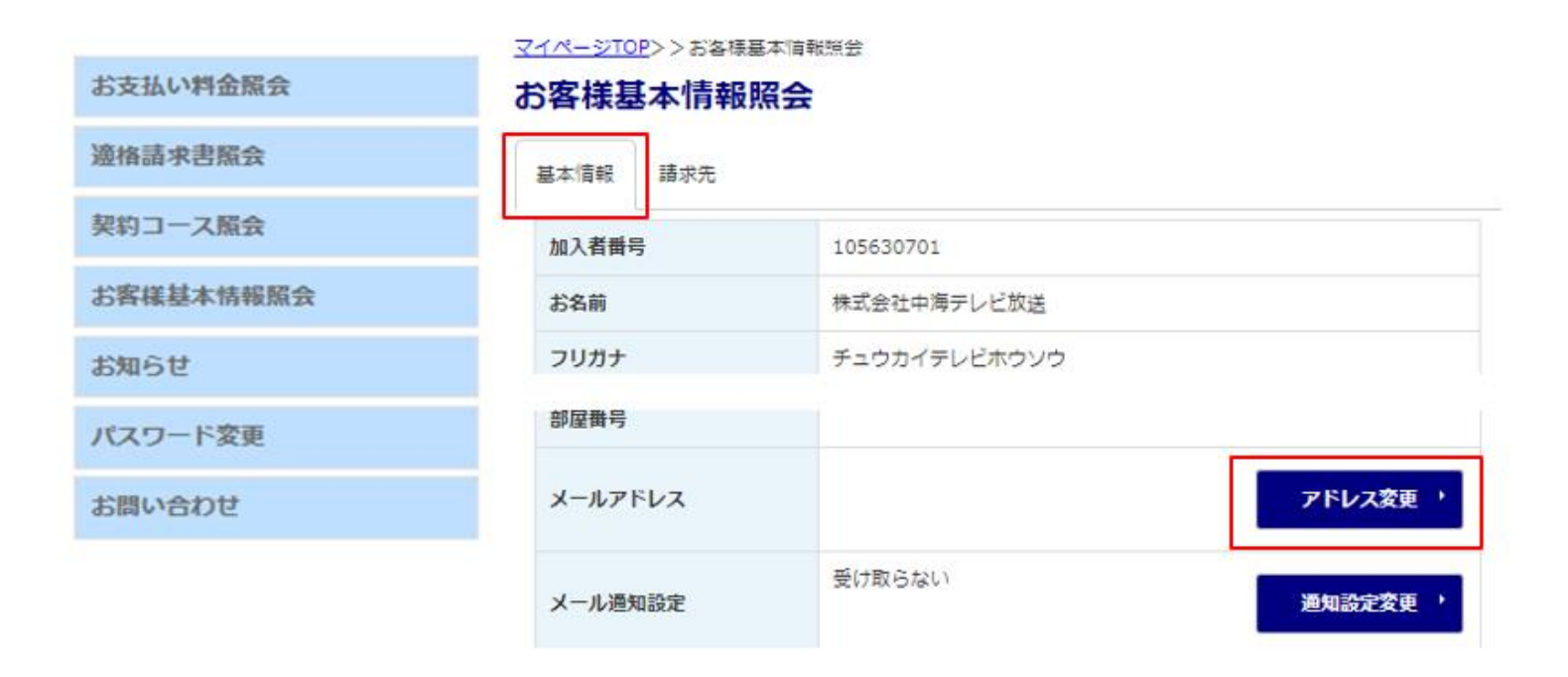

#### お客様基本情報照会(メールアドレス登録・変更)

お客様のメールアドレスの登録や一度登録いただいたメールアドレスを変更することが可能です。 こちらからメールアドレスを登録いただくと、パスワードの変更が可能になります。また、通知設定で 受け取るを選択した場合、コース変更やオプション追加の際、登録いただいたメールアドレスに 変更内容が届くようになります。

|                        | 中海テレビ放送、マイページ                               |
|------------------------|---------------------------------------------|
|                        | ₽ בעדים                                     |
| お支払い料金照会               | <u>マイページTOP&gt;&gt; お客様基本情報開会</u> >> アドレス変更 |
| 遊格請求書照会                | メールアドレス変更                                   |
| 契約コース照会                | メールアドレスの変更を行ってください。                         |
| お客様基本情報照会              | 現在のメールアドレス                                  |
| お知らせ                   | 新しいメールアドレス                                  |
| パスワード変更                | 新しいメールアドレス(再入<br>力)                         |
| お問い合わせ                 | 確認のために、パスワードを入力してください。                      |
| 電気利用情報照会               |                                             |
| N E T 動画お申込み (Netflix・ | マイページ設計パスワート                                |
| Hulu · DAZN)           |                                             |
| MVN0マイページ              | (キャンセル) 変更する (                              |
| 中海テレビ放送 H P トップ<br>ページ |                                             |
| 中海テレビ放送 H P サービス<br>一覧 |                                             |

# お客様基本情報照会(通知設定変更)

▶ 登録メールアドレスの通知設定を変更できます。

20

| お支払い料金照会  | マイページTOP>>お客様基本情報 |                    |
|-----------|-------------------|--------------------|
| 遊格請求書照会   |                   |                    |
| 契約コース照会   |                   |                    |
|           | 加入者番号             | 105630701          |
| お各様基本情報照会 | お名前               | 株式会社中海テレビ放送        |
| お知らせ      | フリガナ              | チュウカイテレビホウソウ       |
| パスワード変更   | 部屋番号              |                    |
| お問い合わせ    | メールアドレス           | アドレス変更・            |
|           | メール通知設定           | 受け取らない<br>通知設定変更 → |

### お客様基本情報照会(通知設定変更)

コース変更など、マイページから行った変更の完了通知について設定することができます。

| 。<br>中海テレビ放送                        |                                    |                                          | 中海テレビ放送 マイページ |
|-------------------------------------|------------------------------------|------------------------------------------|---------------|
| お支払い料金照会                            | <u>マイページTOP</u> >> <u>お客様基本情</u> 報 | <u>銀騎会</u> >>メール通知設定変更                   | Dグアウト         |
| 適格請求書照会                             | メール通知設定変更                          | [                                        |               |
| 契約コース版会                             | メール通知設定を行ってくたさい。                   |                                          |               |
| お客様基本情報照会                           | 現在の設定                              | 受け取らない                                   |               |
| お知らせ                                | 新しい設定                              | <ul> <li>受け取る</li> <li>受け取らない</li> </ul> |               |
| パスワード変更                             | 確認のために、パスワードを入力                    | してください。                                  |               |
| お問い合わせ                              | マイページ認証パスワード                       |                                          |               |
| 電気利用情報照会                            |                                    |                                          |               |
| N E T 動画お申込み(Netflix・<br>Hulu・DAZN) | ・ キャンセル                            |                                          | 変更する ・        |
| MVN0マイページ                           |                                    |                                          |               |
| 中海テレビ放送 H P トップ<br>ページ              |                                    |                                          |               |
| 中海テレビ放送HP サービス<br>一覧                |                                    |                                          |               |

#### 支払手段変更(クレジットカード登録)

- ▶ 【お客様基本情報照会】から請求先情報の確認ができます。
- 支払手段変更からクレジットカード支払いへの変更登録が可能です。 ※口座振替の変更をご希望の場合はお手数ですが、中海テレビ放送(0120-727-868)までご連絡ください。

| <b>シ</b> ート 中海テレビ放送 |                              | 中海テレビ放送、マイページ |
|---------------------|------------------------------|---------------|
| お支払い料金照会            | <u>マイページTOP</u> >> お客様基本情報照会 |               |
| 適格請求書照会             | お客様基本情報照会                    |               |
| 契約コース照会             | 基本情報請求先                      |               |
| お客様基本情報照会           | 請求先番号                        | 101005601     |
| お知らせ                | お名前                          | 中海テレビ放送       |
| パスワード変更             | 電話番号                         |               |
| お問い合わせ              | 郵便番号                         | 683-0852      |
|                     | 住所                           | 米子市河崎610      |
|                     | 支払手段                         | □座引落          |
|                     |                              |               |

### 支払手段変更(クレジットカード登録)

マイページログイン用パスワードを入力し、クレジットカードを押すと クレジットカード決済代行会社の画面へ遷移し、クレジットカードの登録手続きを行うことができます。

| ・・・・・・・・・・・・・・・・・・・・・・・・・・・・・・・・・・・・・・ | 中海テレビ放送 マイページ                                                    |
|----------------------------------------|------------------------------------------------------------------|
| お支払い料金照会                               | マイページTOP>>お客様基本情報照会>>支払手段変更     ・ ログアウト       支払手段変更     ・ ログアウト |
| 適格請求書照会                                | 確認のためマイページ認証パスワードを入力後、ご希望の支払手段をクリックして下さい。                        |
| 契約コース照会                                | マイページ認証パスワード                                                     |
| お客様基本情報照会                              | クレジットカード・<br>クレジットカード・<br>を行います。<br>(変更の反映まではお時間がかかることがございます。)   |
| お知らせ                                   | ※口座引落の変更をご希望の場合は変更用紙を郵送いたしますので、大変お手数で<br>すが下記までご連絡をお願いいたします。     |
| パスワード変更                                | 株式会社 中海テレビ放送 0120-727-868(受付時間 9:15~18:00)                       |
| お問い合わせ                                 | <ul><li>キャンセル</li></ul>                                          |

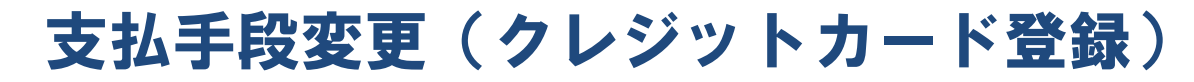

#### クレジットカードの情報を入力し、登録すると手続き完了です。

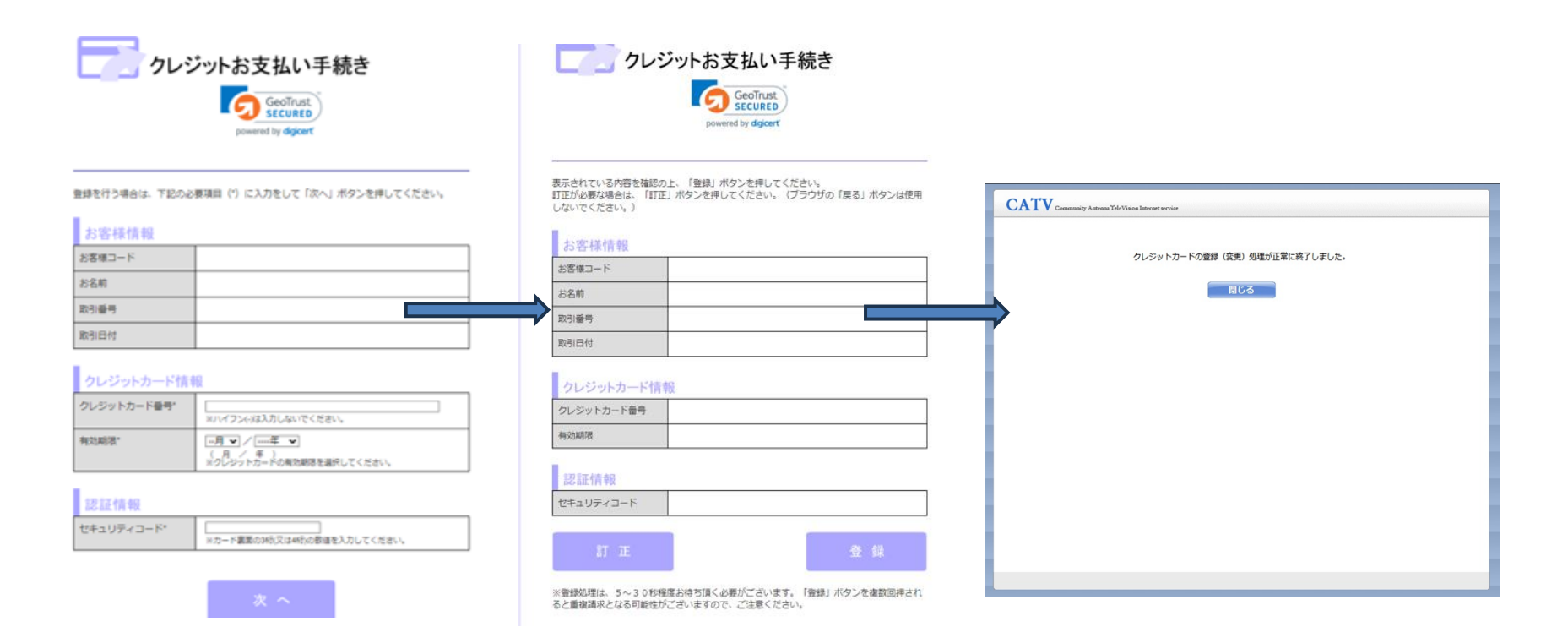

#### お知らせ

▶ 料金確定のお知らせなどが確認できます。

| 。中海テレビ放送                            |                                                  | 中海テレビ放送 マイページ            |      |
|-------------------------------------|--------------------------------------------------|--------------------------|------|
|                                     | マイページTOP                                         | D 🗗                      | グアウト |
| お支払い料金照会                            | お支払い料金照会                                         | 適格請求書照会                  |      |
| 適格請求書照会                             | ご請求金額をご確認頂けます                                    |                          |      |
| 契約コース照会                             |                                                  |                          |      |
| お客様基本情報照会                           |                                                  | お客様基本情報照会                |      |
| お知らせ                                | がほこうがはたいり、一てくるこう単度の良いよう                          | 4.54743年の1月17日1日の1月17日1日 |      |
| パスワード変更                             | ▶ お知らせ                                           | パスワード変更                  |      |
| お問い合わせ                              | お知らせをご覧頂けます                                      | マイベージのパスワード変更を行います       |      |
| 電気利用情報照会                            |                                                  |                          |      |
| N E T 動画お申込み(Netflix・<br>Hulu・DAZN) | <b>お問い合わせ</b><br>サービスについてのお問い合わせはこちらをご<br>利用ください | <b>北</b> 東京和田林報照会        |      |
| MVN0マイページ                           |                                                  |                          |      |
| 中海テレビ放送HP トップ<br>ページ                | N E T 動画お申込み(Netflix・Hulu・<br>DAZN)              | MVNUX1X-5                |      |
| 中海テレビ放送 H P サービス<br>一覧              | 中海テレビ放送HP トップページ                                 | レ<br>中海テレビ放送HP サービス一覧    |      |

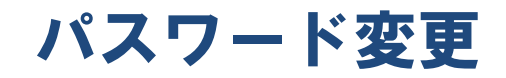

マイページログイン用アカウント・パスワードのご案内に記載されているパスワードを、お客様のお好きな パスワードに変更することができます。(パスワードの変更には【お客様基本情報照会】でメールアドレス の登録をしていただく必要があります)

| <b>シ</b> 中海テレビ放送                    |                                                                           | 中海テレビ放送 マイページ                         |
|-------------------------------------|---------------------------------------------------------------------------|---------------------------------------|
|                                     | マイページTOP                                                                  | D: 02                                 |
| お支払い料金照会                            | 入 お支払い料金販会                                                                | ▲<br>海格詰求書昭会                          |
| 適格請求書照会                             | ご請求金額をご確認頂けます                                                             |                                       |
| 契約コース照会                             |                                                                           |                                       |
| お客様基本情報照会                           | 契約コース照会                                                                   | お客様基本情報照会                             |
| お知らせ                                | 現在ご利用中のサービスをご確認頂けます                                                       | お客様の登録情報をご確認頂けます                      |
| パスワード変更                             | よ知らせ                                                                      | パスワード変更                               |
| お問い合わせ                              | お知らせをご覧頂けます                                                               | マイページのパスワード変更を行います                    |
| 電気利用情報照会                            |                                                                           |                                       |
| N E T 動画お申込み(Netflix・<br>Hulu・DAZN) | <ul> <li>お問い合わせ</li> <li>サービスについてのお問い合わせはこちらをご</li> <li>利用ください</li> </ul> | <b>毛</b> 気利用情報照会                      |
| MVN0マイページ                           |                                                                           |                                       |
| 中海テレビ放送 H P トップ<br>ページ              | NET動画お申込み(Netflix・Hulu・<br>DAZN)                                          | ₩₩₩₩₩₩₩₩₩₩₩₩₩₩₩₩₩₩₩₩₩₩₩₩₩₩₩₩₩₩₩₩₩₩₩₩₩ |
| 中海テレビ放送 H P サービス<br>一覧              | 7                                                                         |                                       |
|                                     | 中海テレビ放送HP トップページ                                                          | 中海テレビ放送HP サービス一覧                      |

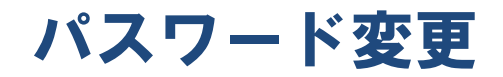

現在のパスワードにはマイページログイン用アカウント・パスワードのご案内に記載されている パスワードを入力ください。個人情報保護の観点から、8ケタ以上のパスワードをおすすめします。

| 中海テレビ放送                             |                                      | 中海テレビ放送 マイページ                                                               |
|-------------------------------------|--------------------------------------|-----------------------------------------------------------------------------|
| お支払い料金照会                            | <u>マイページTOP</u> >>パスワード変弱            | ■ <u>ログアウト</u>                                                              |
| 適格請求書照会                             | パスワード変更                              |                                                                             |
| 契約コース照会                             | パスワードを変更するためには、 号<br>(ナードを変更するためには、号 | 前にメールアドレスを設定いただく必要がございます。メールアドレスの設定<br>_ス変更」とりご登録をお願いないます。また「お客様具本情報時会】⇒ メー |
| お客様基本情報照会                           | ル通知設定変更 で受け取る をさ                     |                                                                             |
| お知らせ                                | 下記のフォームに入力して送信し                      | ってください。                                                                     |
| パスワード変更                             | 現在のパスワード                             |                                                                             |
| お問い合わせ                              | 新しいパスワード                             |                                                                             |
| 電気利用情報照会                            | 新しいパスワード(再入力)                        |                                                                             |
| N E T 動画お申込み(Netflix・<br>Hulu・DAZN) |                                      | 送信                                                                          |
| MVNOマイページ                           | ご登録いただいているメール                        | アドレスに変更完了メールをお送りさせていただきます。                                                  |
| 中海テレビ放送 H P トップ<br>ページ              |                                      |                                                                             |
| 中海テレビ放送HP サービス<br>一覧                |                                      |                                                                             |

#### お問い合わせ

▶ お客様情報を入力いただき、中海テレビ放送へメールでのお問い合わせが可能です。

| <b>シー</b><br>中海テレビ放送                |                                                                           | 中海テレビ放送 マイベージ      |
|-------------------------------------|---------------------------------------------------------------------------|--------------------|
|                                     | マイページTOP                                                                  | () <u> </u>        |
| お支払い料金照会                            | 大支払い料金昭会                                                                  | ▲<br>本書 本書 昭会      |
| <b>適格請求書照会</b>                      | ご請求金額をご確認頂けます                                                             | AETHUM-INCLAIMER   |
| 契約コース照会                             |                                                                           |                    |
| お客様基本情報照会                           | 契約コース照会                                                                   | お客様基本情報照会          |
| お知らせ                                | 現在ご利用中のサービスをご確認頂けます                                                       | お客様の登録情報をご確認頂けます   |
| パスワード変更                             | 2 お知らせ                                                                    | 入 パスワード変更          |
| お問い合わせ                              | お知らせをご覧頂けます                                                               | マイページのパスワード変更を行います |
| 電気利用情報照会                            |                                                                           |                    |
| N E T 動画お申込み(Netflix・<br>Hulu・DAZN) | <ul> <li>お問い合わせ</li> <li>サービスについてのお問い合わせはこちらをご</li> <li>利用ください</li> </ul> | 電気利用情報照会           |
| MVN0マイページ                           |                                                                           |                    |
| 中海テレビ放送 H P トップ<br>ページ              | NET動画お申込み (Netflix・Hulu・<br>DAZN)                                         | ₩٧ΝΟマイページ          |
| 中海テレビ放送 HP サービス<br>一覧               |                                                                           |                    |
|                                     | 中海テレビ放送HP トップページ                                                          | 中海テレビ放送ΗΡ サービス一覧   |

#### お問い合わせ

▶ お客様情報を入力の上送信すると、中海テレビ放送へメールでのお問い合わせが可能です。

| <b>シー</b><br>中海テレビ放送                |                                            | 中海テレビ放送 マイページ |
|-------------------------------------|--------------------------------------------|---------------|
| お支払い料金照会                            | <u>マイページTOP</u> >>お問い合わせ                   | <b> </b>      |
| 遊格請求書照会                             | お問い合わせ                                     |               |
| 契約コース照会                             | 下記のフォームに入力して送信してください。                      |               |
| お客様基本情報照会                           | 氏名<br>———————————————————————————————————— |               |
| お知らせ                                | 連絡先                                        |               |
| パスワード変更                             | メールアドレス                                    |               |
| お問い合わせ                              |                                            |               |
| 電気利用情報照会                            |                                            |               |
| N E T 動画お申込み(Netflix・<br>Hulu・DAZN) | お問い合せ内容                                    |               |
| MVN0マイページ                           |                                            |               |
| 中海テレビ放送 H P トップ<br>ページ              |                                            |               |
| 中海テレビ放送HP サービス<br>一覧                |                                            |               |

#### 電気利用情報照会

▶ 中海テレビ放送で電気サービスをご契約のお客様のみ、ご利用状況の確認が可能です。

| <b>の</b> 中海テレビ放送                    |                                                                           | 中海テレビ放送 マイページ      |      |
|-------------------------------------|---------------------------------------------------------------------------|--------------------|------|
| 十二社工制令配合                            | マイページTOP                                                                  | D =2               | ブアウト |
| 適格請求書照会                             | お支払い料金照会<br>ご請求金額をご確認頂けます                                                 | 適格請求書照会            |      |
| 契約コース隔会                             |                                                                           |                    |      |
| お客様基本情報照会                           | 契約コース隔会                                                                   | お客様基本情報照会          |      |
| お知らせ                                | 現在ご利用中のサービスをご確認頂けます                                                       | お客様の登録情報をご確認頂けます   |      |
| パスワード変更                             | 大 お知らせ                                                                    | 入 パスワード変更          |      |
| お問い合わせ                              | お知らせをご覧頂けます                                                               | マイページのパスワード変更を行います |      |
| 電気利用情報照会                            |                                                                           |                    |      |
| N E T 動画お申込み(Netflix・<br>Hulu・DAZN) | <ul> <li>お問い合わせ</li> <li>サービスについてのお問い合わせはこちらをご</li> <li>利用ください</li> </ul> | <b>屯気利用情報版</b> 会   |      |
| MVN0マイページ                           |                                                                           |                    |      |
| 中海テレビ放送HP トップ<br>ページ                | NET動画お申込み (Netflix・Hulu・<br>DAZN)                                         | MVNOV1X-9          |      |
| 中海テレビ放送 H P サービス<br>一覧              |                                                                           |                    |      |
|                                     | 中海テレビ放送HP トップページ                                                          | 中海テレビ放送 Η Ρ サービス一覧 |      |

#### 電気利用情報照会

▶ 請求済みの電気料金の内訳が確認できます。

| お支払い料金照会                            | 2020年08月  請求分内訳 | 2020年08月 V 請求分内訳 |  |  |
|-------------------------------------|-----------------|------------------|--|--|
| 遊格請求書照会                             | ご契約選択           | Chukai電力電灯A      |  |  |
| 契約コース照会                             | ご契約番号           |                  |  |  |
| お客様基本情報照会                           | 供給地点特定番号        |                  |  |  |
| お知らせ                                | ご契約種別           | Chukai電力電灯A      |  |  |
| パスワード変更                             | ご使用期間           | 05月12日~06月09日    |  |  |
| お問い合わせ                              | ご使用重            | 2 2 2 k w h      |  |  |
| 電気利用情報照会                            | ご請求金額           | 6,275円           |  |  |
| N E T 動画お申込み(Netflix・<br>Hulu・DAZN) | うち消費税相当額        | 0円               |  |  |
| MVN0マイページ                           | 基本料金            | 510.4            |  |  |
| 中海テレビ放送HP トップ<br>ページ                | 従重料金            | 5,223.66         |  |  |
| 中海テレビ放送HP サービス                      | 燃料畫調整額          | -119.88          |  |  |
| 一覧                                  | 再エネ発電促進賦課金      | 661              |  |  |

# NET動画お申込み

- Netflix・Hulu・DAZNの視聴登録が可能です。お持ちのスマホやパソコン・インターネット接続のできるチューナーなどでご視聴いただけます。
- 中海テレビ放送でインターネット契約1Gコースのお客様がNetflix・Hulu・DAZNいずれかをお申込みいただいた場合、月額料金から600円(税抜)値引きさせていただきます。

| 9000000000000000000000000000000000000 |                                           | 中海テレビ放送 マイページ                       |      |
|---------------------------------------|-------------------------------------------|-------------------------------------|------|
|                                       | マイページTOP                                  | D 🗗                                 | グアウト |
| お支払い料金照会                              | 入 お支払い料金照会                                | 適格請求書照会                             |      |
| <b>適格請求書照会</b>                        | ご請求金額をご確認頂けます                             |                                     |      |
| 契約コース 照会                              |                                           |                                     |      |
| お客様基本情報照会                             | 契約コース 隔会                                  | お客様基本情報照会                           |      |
| お知らせ                                  | 現在ご利用中のサービスをご確認頂けます                       | お客様の登録情報をご確認頂けます                    |      |
| パスワード変更                               | / お知らせ                                    | パスワード変更                             |      |
| お問い合わせ                                | お知らせをご覧頂けます                               | マイページのパスワード変更を行います                  |      |
| 電気利用情報照会                              |                                           |                                     |      |
| N E T 動画お申込み(Netflix・<br>Hulu・DAZN)   | お問い合わせ<br>サービスについてのお問い合わせはこちらをご<br>利用ください | <b>正</b> 気利用情報照会                    |      |
| MVN0マイページ                             | _                                         |                                     |      |
| 中海テレビ放送 H P トップ<br>ページ                | N E T 動画お申込み(Netflix・Hulu・<br>DAZN)       | MVNO <del>7</del> 1 <sup>R</sup> -S |      |
| 中海テレビ放送 H P サービス<br>一覧                |                                           | 2                                   |      |
|                                       | 中海テレビ放送HP トップページ                          | 中海テレビ放送HP サービス一覧                    |      |

# NET動画お申込み

マイページ上から【NET動画お申込み】を押していただくと、右のサイトに遷移します。 動画配信サービスについての詳しいご案内は以下URLにてご確認いただけます。

https://www.chukai.co.jp/tv/ott/

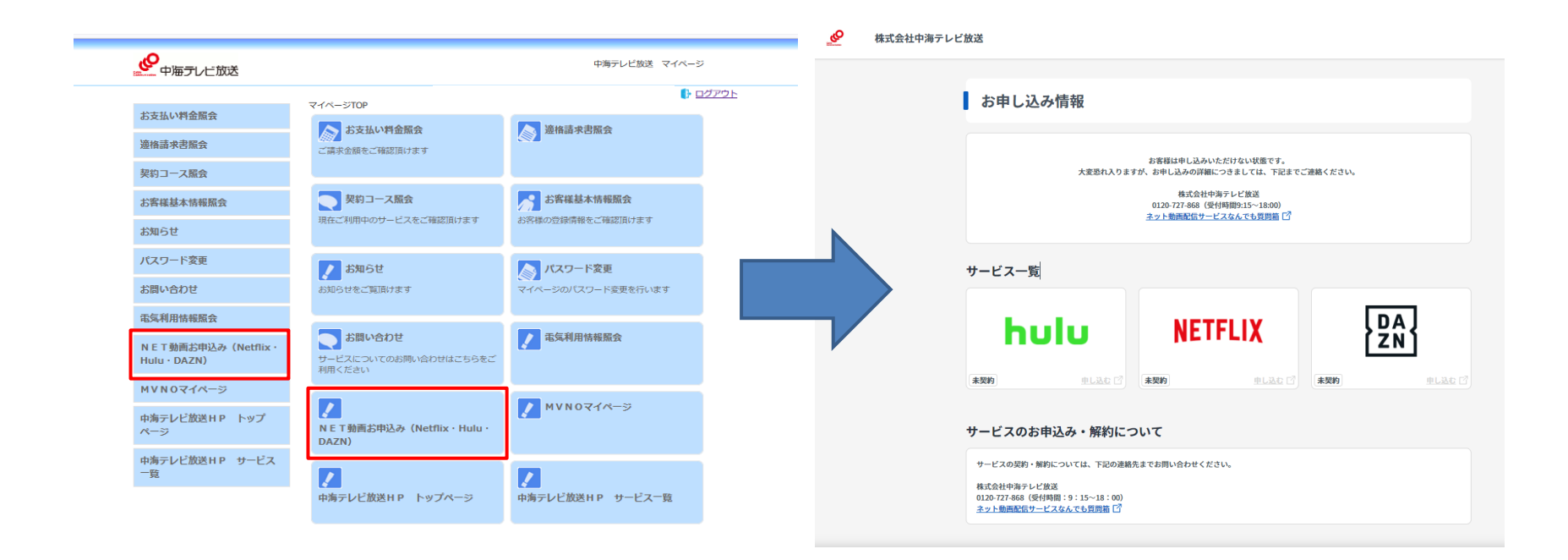

\_\_\_\_\_

#### MVNOマイページ

- ▶ 中海テレビ放送で携帯電話サービスをご契約のお客様専用マイページへ遷移します。
- ▶ 通話料金の確認や携帯電話コース、オプションの変更・追加などが可能です。

| の中海テレビ放送                            |                                           | 中海テレビ放送 マイページ            |
|-------------------------------------|-------------------------------------------|--------------------------|
|                                     | マイページTOP                                  | D 🛛                      |
| お支払い料金照会                            | 大支払い料会院会                                  | ▲<br>「<br>」<br>海抜弐 ⇒ 卸昭会 |
| <b>適格請求書照会</b>                      | ご請求金額をご確認頂けます                             | ATHON A CIM X            |
| 契約コース 照会                            |                                           |                          |
| お客様基本情報照会                           | 契約コース照会                                   | お客様基本情報照会                |
| お知らせ                                | 現在ご利用中のサービスをご確認頂けます                       | お客様の登録情報をご確認頂けます         |
| パスワード変更                             | お知らせ                                      | パスワード変更                  |
| お問い合わせ                              | お知らせをご覧頂けます                               | マイページのパスワード変更を行います       |
| 電気利用情報照会                            |                                           |                          |
| N E T 動画お申込み(Netflix・<br>Hulu・DAZN) | お問い合わせ<br>サービスについてのお問い合わせはこちらをご<br>利用ください | <b>毛</b> 気利用情報照会         |
| MVN0マイページ                           |                                           |                          |
| 中海テレビ放送HP トップ<br>ページ                | N E T動画お申込み(Netflix・Hulu・<br>DAZN)        | ✓ MVNOマイページ              |
| 中海テレビ放送 HP サービス<br>一覧               |                                           | 7                        |
|                                     | 中海テレビ放送ΗΡ トップページ                          | 中海テレビ放送 HP サービス一覧        |

# MVNOマイページ

▶ 【MVNOマイページ】を押していただいた後、ログインボタンを押すとMVNOマイページが表示されます。

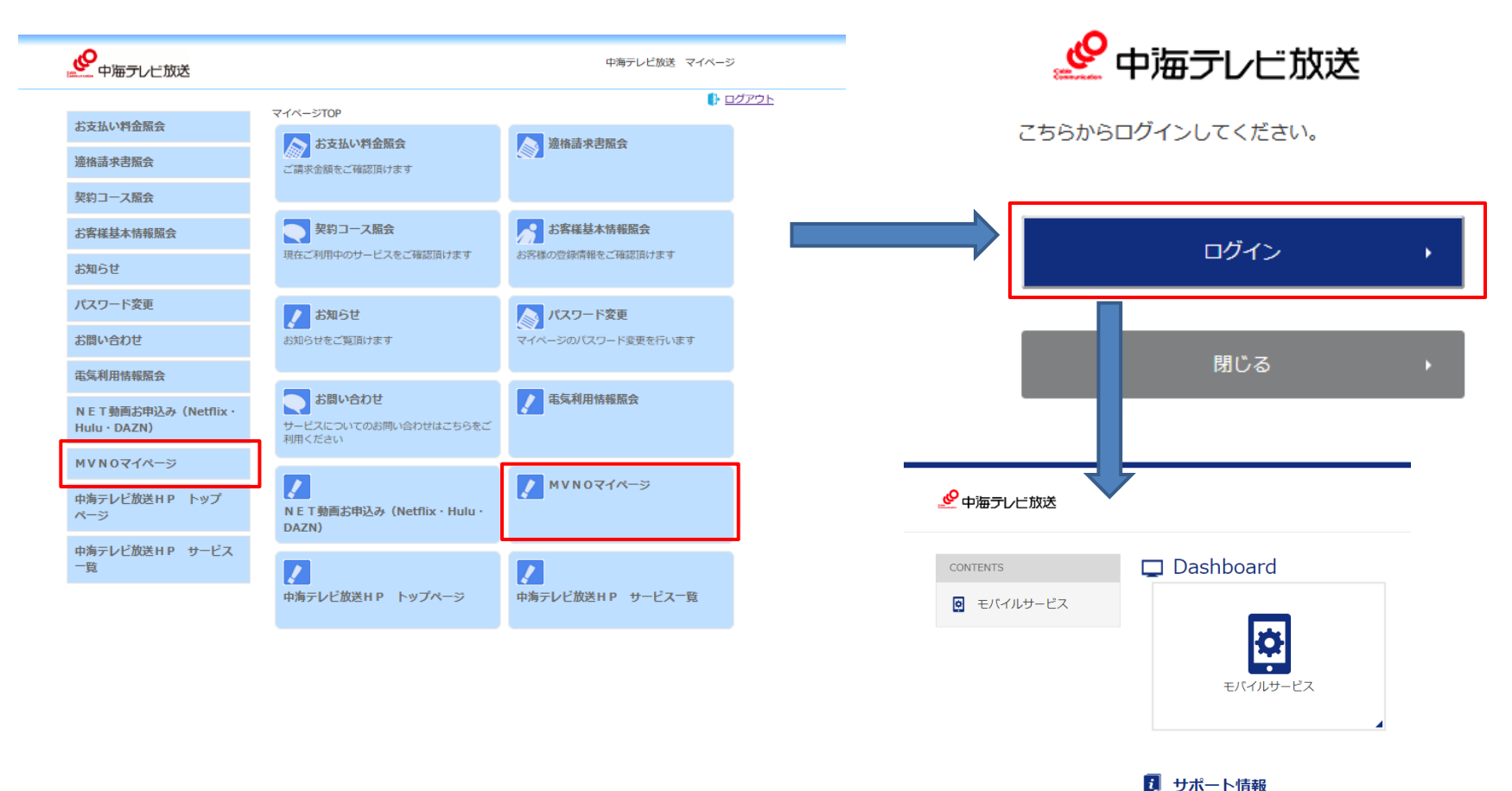

#### 中海テレビ放送 ホームページ

中海テレビ放送のホームページにアクセスできます。サービス一覧では、中海テレビ放送の取り扱いサービスをご確認いただけます。

| ・シートレビ放送                            |                                           | 中海テレビ放送 マイページ                                                                                                    |
|-------------------------------------|-------------------------------------------|----------------------------------------------------------------------------------------------------|
|                                     |                                           | ログアウト                                                                                                    |
| お支払い料金照会                            |                                           |                                                                                                    |
| 遮格請求書照会                             | る文払い料金額会<br>ご請求金額をご確認頂けます                 | <b>遵循語</b> 求書版会                                                                                                    |
| 契約コース照会                             |                                           |                                                                                                    |
| お客様基本情報照会                           | 契約コース競会                                   | お客様基本情報照会                                                                                                    |
| お知らせ                                | 現在ご利用中のサービスをご確認頂けます                       | お客様の登録情報をご確認頂けます                                                                                                    |
| パスワード変更                             | ノ お知らせ                                    | 入 パスワード変更                                                                                                    |
| お問い合わせ                              | お知らせをご覧頂けます                               | マイページのパスワード変更を行います                                                                                                    |
| 電気利用情報照会                            |                                           |                                                                                                    |
| N E T 動画お申込み(Netflix・<br>Hulu・DAZN) | お問い合わせ<br>サービスについてのお問い合わせはこちらをご<br>利用ください | <b>正</b> 気利用情報照会                                                                                                    |
| MVN0マイページ                           |                                           |                                                                                                    |
| 中海テレビ放送 H P トップ<br>ページ              | N E T 動画お申込み(Netflix・Hulu・<br>DAZN)       | MVNOV1X-S                                                                                                    |
| 中海テレビ放送 H P サービス<br>一覧              | レ<br>中海テレビ放送H P トップページ                    | アン・ション マン・ション マン・シー マン・シー マン・シー シー マン・シー マン・シー マン・シー シー マン・シー マン・シー マン・シー シー マン・シー マン・シー マン・シー シー シー シー シー シー シー シー シー シー シー シー シー シ |
|                                     |                                           |                                                                                                    |

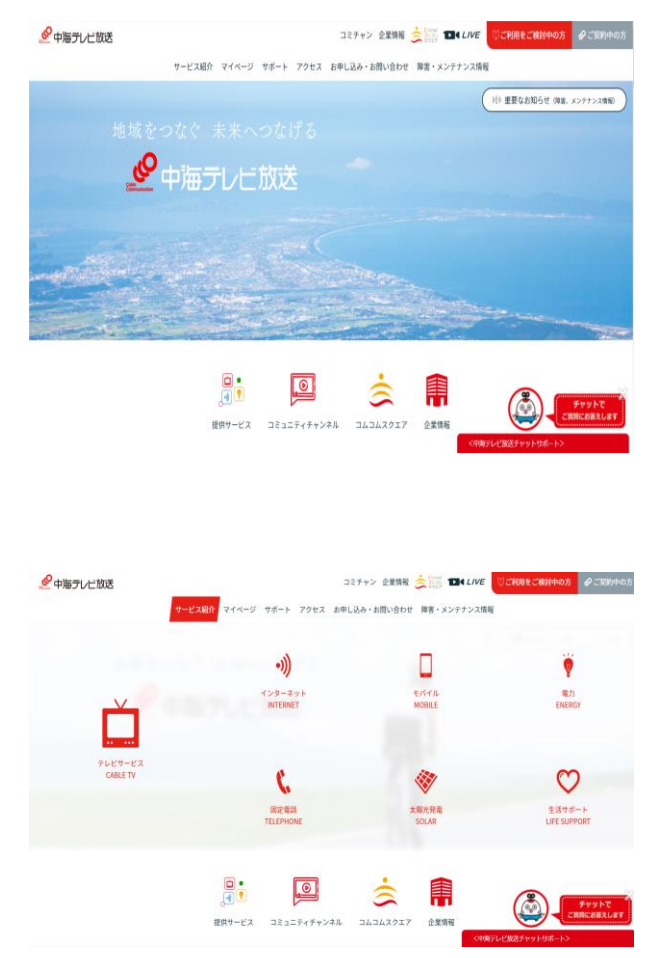

#### ご不明な点がございましたら弊社までお問い合わせください。

# 

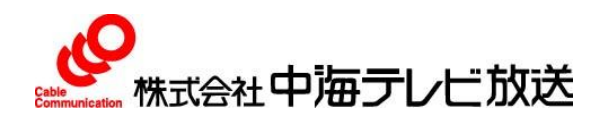